Dal menu File selezionare la voce Informazioni -> Impostazioni Account -> Impostazioni Account...

| $\bigotimes$         |                                                                                                    |
|----------------------|----------------------------------------------------------------------------------------------------|
| Informazioni         | Informazioni account                                                                                                    |
| Apri ed esporta      | test@hextra.it                                                                                                    |
|                      | POP/SMTP                                                                                                    |
| Salva allegati       | + Aggiungi account                                                                                                    |
| Stampa               | Impostazioni<br>account  Ottieni l'ann Outlook per iPhone iPad Android o Windows 10 Mobile                                                                                                    |
| Account<br>di Office | Impostazioni account<br>Consente di aggiungere e rimuovere account o di modificare<br>le impostazioni di connessione esistenti.                                                                                                    |
| Opzioni              | Aggiornare la password dell'account salvata in Outlook.                                                                                                    |
| Esci                 | Impostazioni di sincronizzazione e nome account       di posta elettronica in di posta elettronica in dell'account e le impostazioni di sincronizzazione delle cartelle.       di posta elettronica in di posta elettronica o         Impostazioni gerver       Aggiorna le informazioni di accesso, ad esempio le       di posta elettronica in di posta elettronica in di posta elettronica o |
|                      | impostazioni di autenticazione, porta e nome del server.<br>Cambia profilo<br>Riavvia Microsoft Outlook e consente di scegliere un altro<br>profilo.                                                                                                    |
|                      | Gestione profili<br>Aggiungere e rimuovere profili o cambiare le impostazioni di<br>un profilo esistente.                                                                                                    |

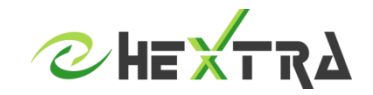

Inserire il proprio indirizzo email e cliccare su «Consenti la configurazione manuale dell'account»

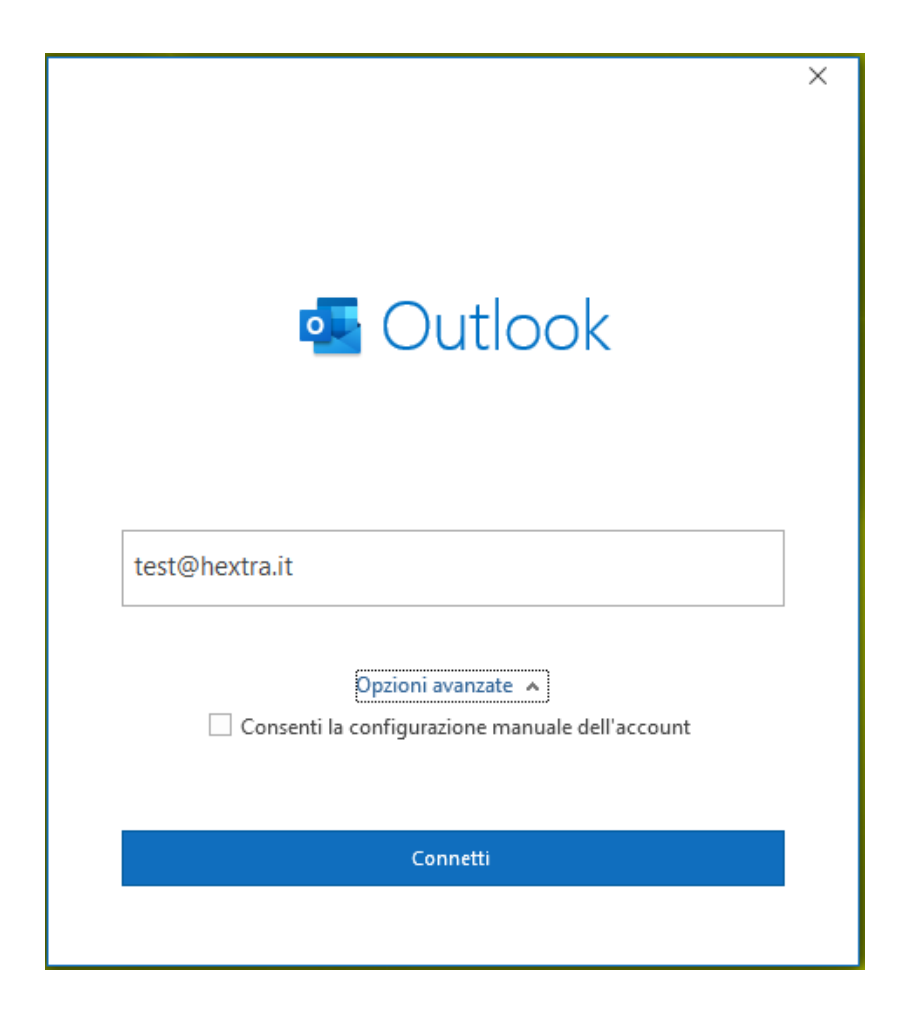

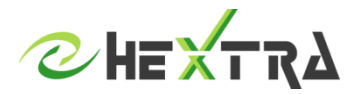

## Scegliere il tipo di account POP o IMAP

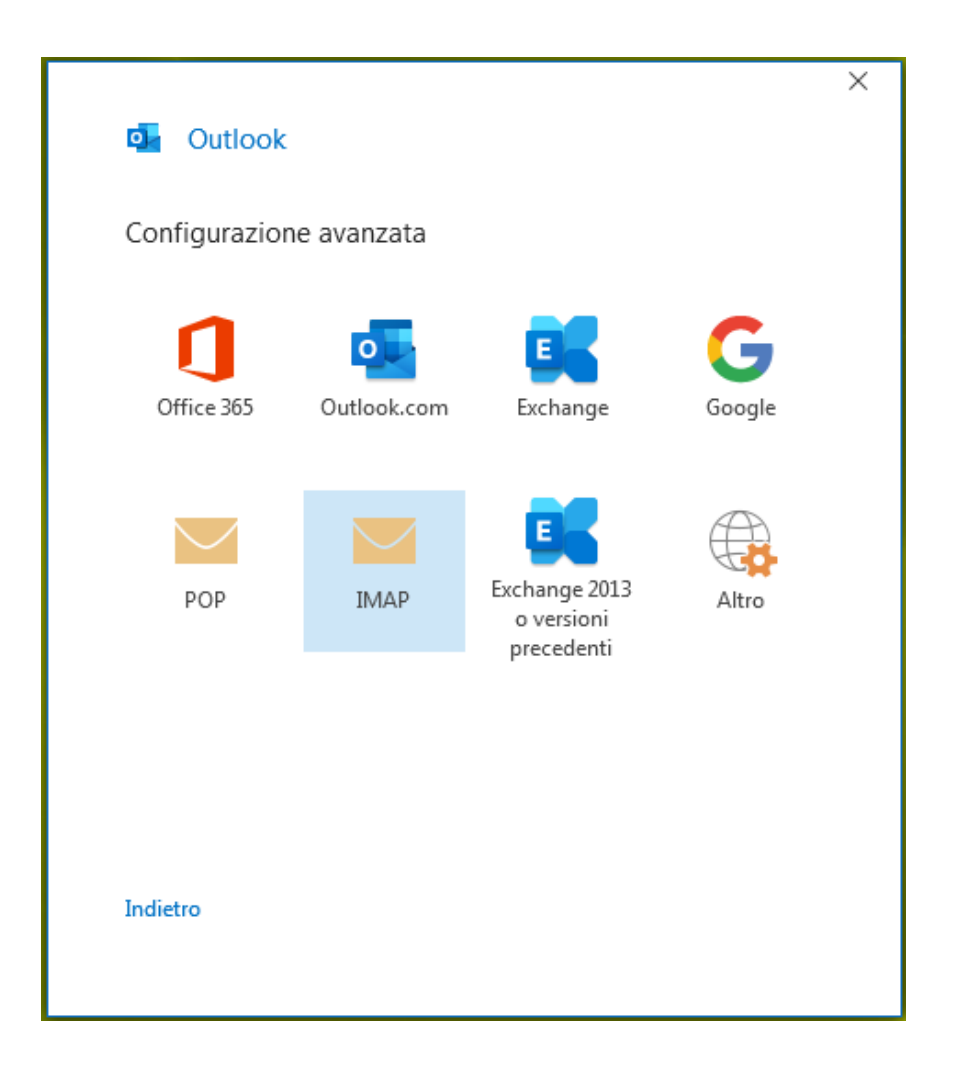

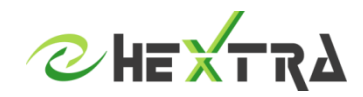

# **CONFIGURAZIONE MICROSOFT OUTLOOK**

### Inserire le seguenti informazioni:

#### PER IMAP

Server posta in arrivo: posta.hextra.it Porta posta in arrivo: 993 Metodo di crittografia posta in arrivo: SSL/TLS

Server posta in uscita: smtp.hextra.it Porta posta in uscita: 993 Metodo di crittografia posta in uscita: STARTLS

|                                                   |                   | × |
|---------------------------------------------------|-------------------|---|
| Impostazioni account IMAP                         |                   |   |
| test@hextra.it                                    | (Non è corretto?) |   |
|                                                   |                   |   |
| Posta in arrivo                                   |                   |   |
| Server posta.hextra.it Por                        | ta 993            |   |
| Metodo di crittografia SSL/TLS 🔹                  |                   |   |
| Richiedi accesso con autenticazione password di   | protezione (SPA)  |   |
| Posta in uscita                                   |                   |   |
| Server smtp.hextra.it Po                          | rta 587           |   |
| Metodo di crittografia STARTTLS 🔻                 |                   |   |
| 🗌 Richiedi accesso con autenticazione password di | protezione (SPA)  |   |
|                                                   |                   |   |
|                                                   |                   |   |
|                                                   |                   |   |
|                                                   |                   |   |
|                                                   |                   |   |
| Indietro                                          | Avanti            |   |
|                                                   |                   |   |
|                                                   |                   |   |

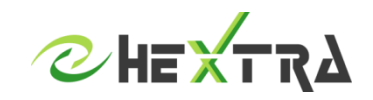

# **CONFIGURAZIONE MICROSOFT OUTLOOK**

### Inserire le seguenti informazioni:

#### PER POP

Server posta in arrivo: posta.hextra.it Porta posta in arrivo: 995 Metodo di crittografia posta in arrivo: SSL/TLS

Server posta in uscita: smtp.hextra.it Porta posta in uscita: 993 Metodo di crittografia posta in uscita: STARTLS

|                                                               | ^       |
|---------------------------------------------------------------|---------|
| Impostazioni account IMAP                                     |         |
| test@hextra.it (Non è con                                     | retto?) |
|                                                               |         |
| Posta in arrivo                                               |         |
| Server posta.hextra.it Porta 993                              |         |
| Metodo di crittografia SSL/TLS 🔻                              |         |
| Richiedi accesso con autenticazione password di protezione (S | SPA)    |
| Posta in uscita                                               |         |
| Server smtp.hextra.it Porta 587                               | ]       |
| Metodo di crittografia STARTTLS 🔽                             |         |
| Richiedi accesso con autenticazione password di protezione (S | SPA)    |
|                                                               |         |
|                                                               |         |
|                                                               |         |
|                                                               |         |
|                                                               |         |
| Indietro Avar                                                 | nti     |
|                                                               |         |

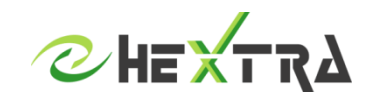

Inserire la password della casella di posta e cliccare su CONNETTI

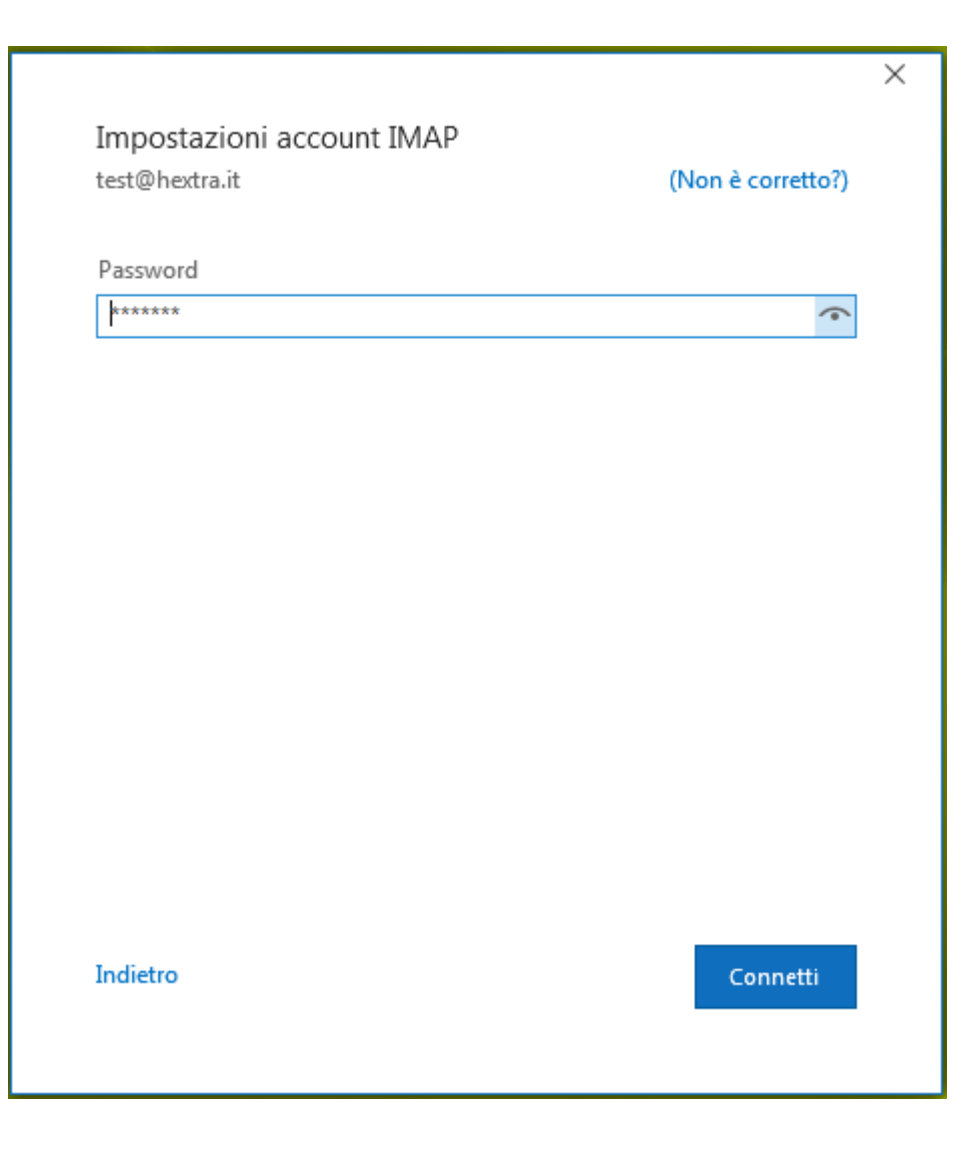

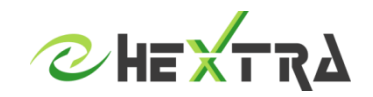